## Инструкция по сохранению данных студентов на учебном курсе LMS Blackboard

Для сохранения данных студентов на учебном курсе LMS Blackboard:

1. Для сохранения оценок:

- На ЭК необходимо в панели УПРАВЛЕНИЯ КУРСОМ выбрать «Центр оценок» → «Весь Центр оценок» (или конкретную группу).

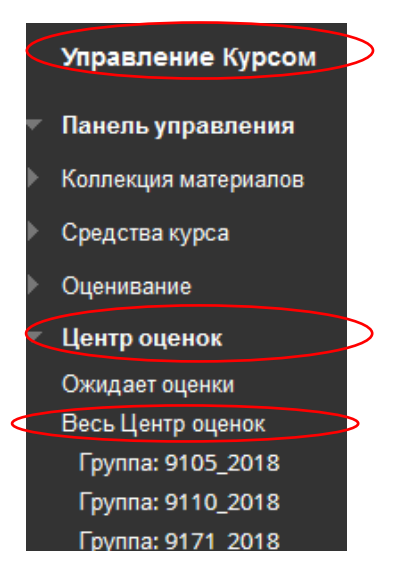

- В правом окне выбираем «Работать автономно» → «Загрузить»

|         |                        |                  |                                                  | Отправить |                                                |   |
|---------|------------------------|------------------|--------------------------------------------------|-----------|------------------------------------------------|---|
|         | Сортировать столбцы по | Datamania stayat | уры Порядок                                      | 3arp      | узить<br>В парядев убывания                    |   |
| ©CV188A | ROHTPOJILHARI O        | CHCIANNEH 2018   | Bioregiver on<br>DictAMEH<br>BECHA2019(CT<br>AP) | 0         | 344671 (2020) r.1<br>344671 (2020) r.1<br>2019 | 0 |
|         |                        |                  |                                                  |           |                                                | A |

- В появившемся окне выставляем необходимые параметры. Можно оставить по умолчанию. → «Сохранить»

| larperarte outwoar                                                                                                    |                                                                                                    |
|----------------------------------------------------------------------------------------------------|----------------------------------------------------------------------------------------------------|
| Consult and control and indexad                                                                                                    | street skatenet, is being mette a territori, is mettioner produce entropy, and territorial services based of                                                                                                    |
| and the second second second                                                                                                    | and the second state of the second second second states and the second second                                                                                                    |
|                                                                                                    |                                                                                                    |
|                                                                                                    |                                                                                                    |
|                                                                                                    |                                                                                                    |
|                                                                                                    |                                                                                                    |
| AVT AL                                                                                                    |                                                                                                    |
|                                                                                                    |                                                                                                    |
| Contraction for an ended                                                                                                    | And and a physical second station, in physical second statements                                                                                                    |
| Autoritation is not serve                                                                                                    | a statement of the second second second second second second second second second second second second second s                                                                                                    |
| and a company of the local                                                                                                    | a and a second second se                                                                                                    |
|                                                                                                    | Children and the second second |
|                                                                                                    |                                                                                                    |
|                                                                                                    | <ul> <li>2 (unit reasons) is connected one</li> </ul>                                                                                                    |
|                                                                                                    |                                                                                                    |
|                                                                                                    |                                                                                                    |
| and the second second se |                                                                                                    |
| 00000000000                                                                                                    |                                                                                                    |
|                                                                                                    |                                                                                                    |
| Realization into another                                                                                                    | an own of part (1) as prest (1) when it are not the statement and when the set of the set of                                                                                                    |
|                                                                                                    | E su din e contratte ten                                                                                                    |
| The program were                                                                                                    | C leavest & leaves                                                                                                    |
| Summer internet                                                                                                    | the second                                                                                                    |
|                                                                                                    | Course improvement to the an intervention course of records.                                                                                                    |
|                                                                                                    |                                                                                                    |
|                                                                                                    |                                                                                                    |
| CORRANTS URL-ADROC                                                                                                    | INCIDENT IN THE REAL PROPERTY OF THE REAL PROPERTY OF THE REAL PROPERTY  |
|                                                                                                    |                                                                                                    |
| manual de comos                                                                                                    |                                                                                                    |
| and an order                                                                                                    |                                                                                                    |
| Department (1), sloper                                                                                                    | # did conterny                                                                                                    |
| panasamat.                                                                                                    | C Contergen bil Hyrachie                                                                                                    |
|                                                                                                    | CAUSER CONTRACTOR CONTRACTOR                                                                                                    |

- Далее нажимаем «Загрузить» → Сохраняем полученный Excel файл

|               | Загрузить оценки           |
|---------------|----------------------------|
|               | Данные были сохранены в фа |
| $\overline{}$ |                            |

2. Для сохранения заданий студентов

- На ЭК необходимо в панели УПРАВЛЕНИЯ КУРСОМ выбрать «Центр оценок» → «Весь Центр оценок» (или конкретную группу).

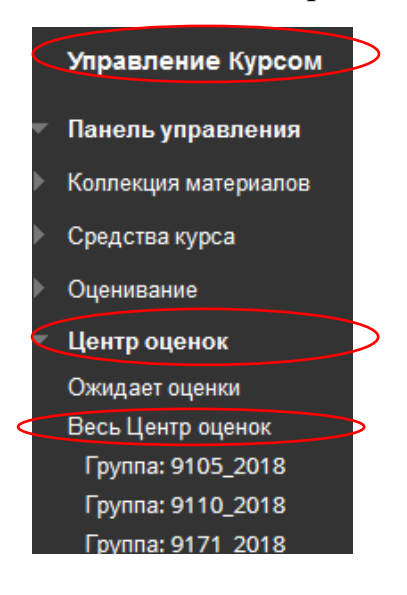

- В правом окне выбираем столбец с заданием, который необходимо сохранить. Например: Проверка

| Цент<br>весь Це | р оценок : Вес<br>wmp oценок — преб | ь Центр оценок<br>славление Центра оц | <ul> <li>енок по умолчанию.</li> </ul> | е котором собраны ( | вое его столбцы и с | проки. Подробная сор | эка    |                       |
|-----------------|-------------------------------------|---------------------------------------|----------------------------------------|---------------------|---------------------|----------------------|--------|-----------------------|
| Созда           | ть стопбец Со                       | адать вычисляены                      | и столбец — У                          | правлять О          | гчеты 🐨             |                      |        |                       |
| -               | Dependently Hasepo                  | Злактронная понта                     |                                        |                     |                     |                      | c      | ортировать столёцы по |
| flam            | in. mpopidaum à6 aus                | NAME OF COLUMN                        |                                        |                     | 0                   |                      |        |                       |
|                 | ениния                              | INS O                                 | идентификат<br>ор<br>учадегося         | последний<br>доступ | доступность (       | вовещенная сумма     | Суляла | проверка              |
|                 | Mooranoonaa                         | Denes                                 | Caproaue-                              | 8 мая 2020 r.       | Даступный           | 77.L                 | 1771   | 0                     |

- Нажать на «Галочку» → «Загрузка файла назначений» → Выбрать необходимые параметры → «Сохранить»

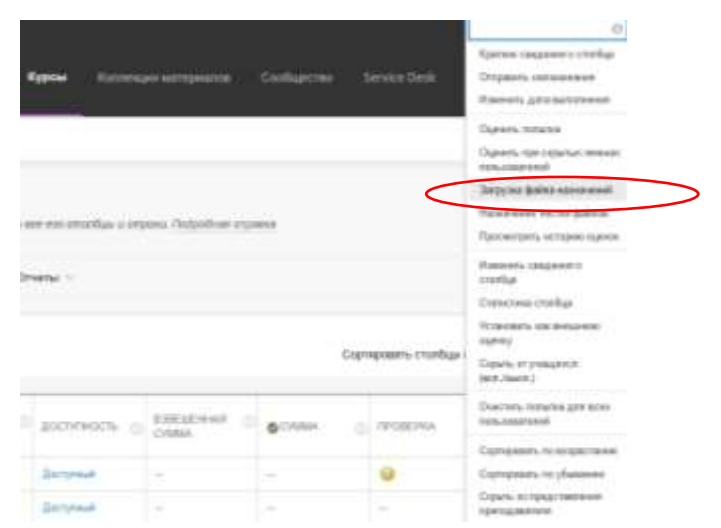

- В окне загрузки заданий щелкнуть по ссылке → Сохраняем полученный архивный файл

Загрузить задание: проверка

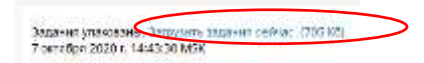